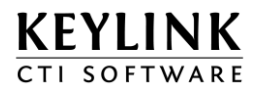

# KeyLink B.V. KeyLink CTI User Manual - Dutch

Product(en):KeyLink CTI softwareVersie:V4.13.1Document Versie:1.27Datum:15 januari 2013Auteur:Technical Support

## Overzicht

Dit document beschrijft het gebruik van de KeyLink CTI werkplek software.

Voor aanvullende informatie en/of vragen neem contact op met uw leverancier.

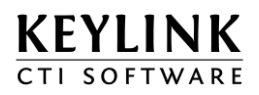

## Inhoudsopgave

| 0  | VERZICH | IT                                                                                  | 1  |
|----|---------|-------------------------------------------------------------------------------------|----|
| ١N | HOUDS   | OPGAVE                                                                              | 2  |
| 1  | OVE     | RZICHT                                                                              | 3  |
|    | 1.1     | OVER KEYLINK CTI SOFTWARE                                                           | 3  |
|    | 1.2     | WAT IS NIEUW IN KEYLINK CTI?                                                        | 3  |
| 2  | INST    | ALLATIE                                                                             | 4  |
|    | 2.1     | VOORDAT U BEGINT                                                                    | 4  |
|    | 2.2     | INSTALLATIE KEYLINK CTI                                                             | 4  |
| 3  | AAN     | DE SLAG                                                                             | 5  |
|    | 31      | STARTEN VAN DE APPLICATIE                                                           | 5  |
|    | 3.2     | HOOFDVENSTER                                                                        | 6  |
|    | 3.3     | TEGELS                                                                              | 7  |
|    | 3.3.1   | Tegels aanmaken                                                                     | 8  |
|    | 3.3.2   | Tegels en tegelcomponenten                                                          | 9  |
|    | 3.3.3   | Algemene instellingen van een tegel                                                 | 11 |
|    | 3.3.4   | Tegel aanpassen                                                                     | 12 |
|    | 3.4     | INSTELLINGEN                                                                        | 15 |
|    | 3.4.1   | Mijn status op niet actief zetten als ik minuten mijn computer niet gebruik         | 15 |
|    | 3.4.2   | Toon foutmeldingen in macros                                                        | 15 |
|    | 3.4.3   | Gesprekken configureren                                                             | 16 |
|    | 3.4.4   | Outlook configurer en                                                               | 18 |
|    | 3.5     | SNELTOETSEN                                                                         | 19 |
|    | 3.6     | INFO                                                                                | 21 |
| 4  | GEBF    | RUIK VAN DE SOFTWARE – KORTE INSTRUCTIE                                             | 22 |
|    | 4.1     | BELLEN VANUIT EEN WINDOWS APPLICATIE                                                | 22 |
|    | 4.2     | GEBRUIK DE TELEFOONBOEK FUNCTE                                                      | 22 |
|    | 4.3     | EEN INKOMEND GESPREK BEANTWOORDEN                                                   | 23 |
|    | 4.4     | EEN GESPREK DOORVERBINDEN NAAR EEN ANDER COLLEGA                                    | 24 |
|    | 4.5     | GEBRUIKERSTATUS AANPASSEN                                                           | 25 |
|    | 4.6     | TOESTELSTATUS AANPASSEN                                                             | 26 |
| 5  | HELP    | )                                                                                   | 28 |
|    | 5.1     | VEEL GESTELDE VRAGEN                                                                | 28 |
|    | 5.1.1   | lk kan niet aanmelden met mijn gebruikersnaam in het login scherm                   | 28 |
|    | 5.1.2   | Ik krijg een melding 'let op: beperkte functionaliteit'                             | 28 |
|    | 5.1.3   | Als ik het hoofdvenster klik op het kruisje blijft de KeyLink CTI applicatie actief | 28 |
|    | 5.1.4   | Mijn belknop / tegel is niet altijd op de voorgrond                                 | 28 |
|    | 5.1.5   | Als ik probeer uit te bellen met de belknop krijg ik de melding "Geen nummer"       | 28 |

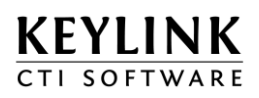

## **1** Overzicht

### 1.1 Over KeyLink CTI software

KeyLink CTI Software maakt de integratie van telecommunicatiesystemen met databases en CRM/ERPapplicaties mogelijk ten behoeve van uitbellen, klantherkenning (naamweergave) en screenpop.

Ook kan deze software ingezet worden voor presence (beschikbaarheidsmelding), call control, gesprekslijsten, wachtrij informatie, chatten en automatische terugbelberichten.

De functionaliteit die beschikbaar komt in de KeyLink CTI client is afhankelijk van de licenties.

### 1.2 Wat is nieuw in KeyLink CTI?

Tegels en tegel componenten

Server georiënteerd

U kunt zelf uw applicatie naar eigen wens samenstellen met beschikbare functionaliteit.

Veel instellingen worden op de CTI Server beheerd en alle instellingen worden op de CTI server opgeslagen.

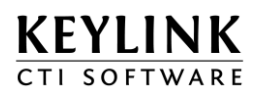

## 2 Installatie

### 2.1 Voordat u begint

Zorg ervoor dat uw computer verbonden is met het bedrijfsnetwerk en uw firewall is ingesteld zodat de KeyLink CTI applicatie verbinding kan maken met de KeyLink CTI Server. Er moet een KeyLink gebruiker bestaan op de CTI Server, waarmee u kunt inloggen.

### 2.2 Installatie KeyLink CTI

Om gebruik te maken van de software, moet de KeyLink CTI software lokaal op de PC geïnstalleerd zijn of via een netwerk share kunnen worden gestart. Op uw bureaublad is dan een snelkoppeling geplaatst.

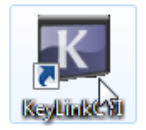

De installatieprocedure van de software is beschreven in document "KeyLink CTI Client Installation Manual".

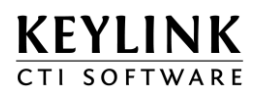

## 3 Aan de slag

### 3.1 Starten van de applicatie

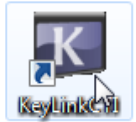

Start de KeyLink CTI client op m.b.v. de snelkoppeling op uw bureaublad.

A 🛃 🕗 14:26

In de Windows taakbalk verschijnt een taakbalk icoontje dat aangeeft dat de applicatie actief is.

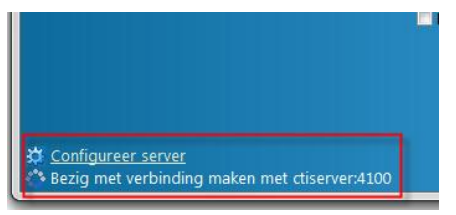

Als de KeyLinkCTI client geen verbinding kan maken met de CTIserver, zal dit te herkennen zijn aan de status die linksonder in het login venster wordt weergegeven. Er kan een andere CTIServer (naam of IP adres) worden geconfigureerd door op "Configureer server" te klikken.

Is de KeyLinkCTI client verbonden met de CTI Server, dan verschijnt het gebruiker login scherm. U ziet hier maximaal zes gebruikers. Linksboven wordt de gebruikersnaam getoond die overeen komt met uw Windows gebruikersnaam, indien deze is aangemaakt op de CTI Server. Daarnaast wordt de gebruikersnaam weergegeven waarmee u als laatste bent ingelogd. Rechtsboven ziet u een zoek veld. U kunt zoeken naar een specifieke gebruiker, naam of groep.

| Inlogscherm - Keylink CTI Client                        |                                    |    |
|---------------------------------------------------------|------------------------------------|----|
| KEYLINK<br>CTI SOFTWARE                                 |                                    | af |
| A                                                       | Kies een gebruiker om in te loggen |    |
| Gebruiker<br>Voornaam Achternaam<br>Afdeling            |                                    |    |
|                                                         | Gebruiker                          |    |
|                                                         | Wachtwoord                         |    |
|                                                         | Blijf ingelogd                     |    |
| ☆ <u>Configureer server</u><br>Verbonden met CTI Server |                                    |    |

Klik op een gebruiker om aan te melden. Als de gebruiker beveiligd is met een wachtwoord, verschijnt er een wachtwoord veld. Hier kunt u het wachtwoord invoeren om door te gaan. Onder dit veld wordt gevraagd of u de volgende keer automatisch wilt inloggen. Het vinkje moet worden aangezet om de volgende keer automatisch aan te melden als deze gebruiker.

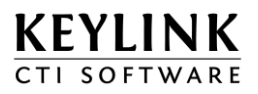

### 3.2 Hoofdvenster

Als u succesvol bent ingelogd als gebruiker, verschijnt het hoofd venster.

| Keylink CTI Client  |                                                            |
|---------------------|------------------------------------------------------------|
| KEYLIN<br>CTI SOFTW |                                                            |
| Gebruiker<br>Tegels | Gebruiker<br>Voornaam Achternaam<br>Afdeling<br>261        |
| Instellingen        |                                                            |
| <b>1</b>            | Licenties: Unified Communications Enterprise + Reports ACD |
| Sneltoetsen         | ⅔ 🏂 📬 🗾 🕐 🍣 🍣                                              |
|                     |                                                            |

Dit venster is ook te open door te dubbelklikken op het KeyLinkCTI Client icoon in de taakbalk.

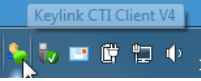

Of één klik op het icoon en dan op "Toon KeyLink CTI" selecteren in het menu.

Licenties: Unified Communications Enterprise + Reports ACD

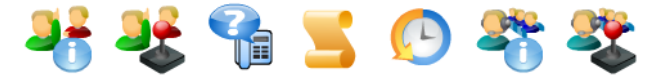

In het hoofdvenster ziet u uw gebruikersinformatie, uw toestel(len) en uw licentie informatie.

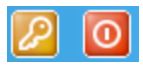

Rechtsboven in het venster ziet u de knop 'uitloggen' om u af te melden als gebruiker en een knop 'afsluiten' om de applicatie af te sluiten. Deze functie's zijn ook beschikbaar in het menu van het KeyLinkCTI Client icoon.

N.B. De applicatie wordt niet afgesloten als u op het kruisje klikt. Het venster wordt onzichtbaar gemaakt en de applicatie blijft dan actief in de taakbalk.

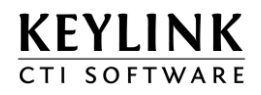

Rechtsboven kan de taal voor deze gebruiker worden gewijzigd.

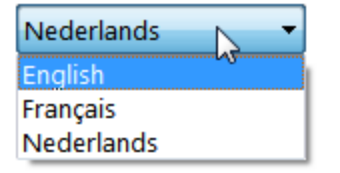

### 3.3 Tegels

In het tabblad 'Tegels' kunt u nieuwe schermen aanmaken met informatie. Deze schermen noemen wij tegels.

| Keylink CTI Client |                                  |       | x |
|--------------------|----------------------------------|-------|---|
| KEYLIN             | J K<br>ARE                       | 2     | 0 |
| Gebruiker          |                                  |       |   |
| Tegels             | Bestaande tegels<br>Aanwezigheid | × 🗞 💼 |   |
| X                  |                                  | 123   |   |
| Instellingen       |                                  |       |   |
| Sneltoetsen        | Voeg een nieuwe tegel toe        |       |   |
| Info               |                                  |       |   |
|                    |                                  |       |   |

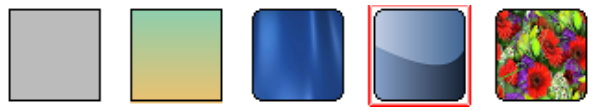

Boven in het venster kan gekozen worden voor een thema standaard thema. Dit thema bepaald de achtergrond en de vorm van alle tegels.

Daaronder ziet u een lijst van reeds aangemaakte tegels

- 1. Toon 🥯 / verberg 😢 de tegel op uw scherm
- 2. Pas de configuratie van de tegel aan 🖄
- 3. Verwijder de tegel definitief 🛄

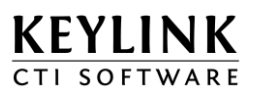

### 3.3.1 <u>Tegels aanmaken</u>

Door vanuit het tabblad tegels (aan de onderzijde) op de regel *"Voeg een nieuwe tegel toe"* te klikken, kan een nieuwe tegel worden toegevoegd. De keuze bestaat uit *"Modules"* en *"Sjablonen"*. Bij de modules kan één tegel met een bepaalde eigenschap worden toegevoegd. M.b.v. een sjabloon kan met één klik een aantal modules worden toegevoegd.

| Keylink CTI Client      |                                |    |
|-------------------------|--------------------------------|----|
| KEYLINK<br>CTI SOFTWARE |                                | 20 |
| Gebruiker               |                                |    |
| Bestaand                | tegels                         |    |
| Tegels                  |                                |    |
| Belknopp                | n                              |    |
|                         |                                |    |
| Instellingen            |                                |    |
|                         |                                |    |
| See 1999                |                                |    |
| Voeg een<br>Sneltoetsen | Siablonen                      |    |
|                         | Office                         |    |
|                         | 🚰 Acd agent 🕨                  |    |
| Info                    | Modules                        |    |
|                         | 📲 Aanwezigheid                 |    |
|                         | 😫 Acd Groep Agent Informatie 🕨 |    |
|                         | Acd Groep Geschiedenis         |    |
|                         | 着 Acd Groep Informatie         |    |
|                         | 💊 Acd Wachtrij 🕨               |    |
|                         | Selknoppen                     |    |
|                         | Chat                           |    |
|                         | Gesprek Besturing              |    |
|                         |                                |    |
|                         | Miin Kevlink                   |    |
|                         | Nummers                        |    |

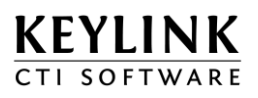

### 3.3.2 Tegels en tegelcomponenten

De naam/titel van een tegel kan worden aangepast door op de naam te dubbelklikken. Deze naam is ook zichtbaar op de taakbalk, in het menu bij het icoon en in de titelbalk indien de titelbalk zichtbaar is.

| Bestaande tegels |   |       |  |  |
|------------------|---|-------|--|--|
| Office           | N | × 🔊 🖻 |  |  |
|                  | 5 |       |  |  |

Een tegel is opgebouwd uit één of meerdere tegelcomponenten. In de configuratie S van de tegel kunt u zien uit welke componenten de tegel is opgebouwd:

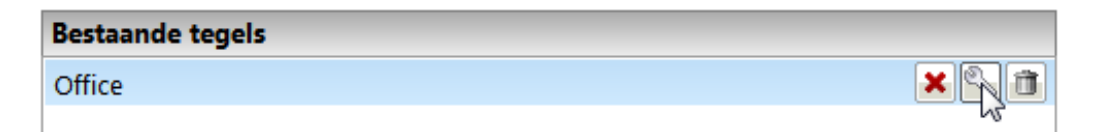

Deze aanwezigheid tegel bestaat uit meerdere tegel componenten:

| Office                                                    |            | 1 |
|-----------------------------------------------------------|------------|---|
| Voornaam Achternaam<br>? Typ een statusbericht<br>III 261 | Coeken 💽 🗙 | 2 |
| J Bellen                                                  |            | 3 |
| Department<br>Frank Simatra                               | <u>(a)</u> |   |
| Joanne Bank                                               |            | 4 |
|                                                           |            |   |

| Tile configuration                                                                                                    |                                                                                                    |  |  |  |  |
|----------------------------------------------------------------------------------------------------|----------------------------------------------------------------------------------------------------|--|--|--|--|
| Tegel Configuratie           Klik op een onderdeel aan de linkerzijde om instellingen te wijzigen.                                                              |                                                                                                    |  |  |  |  |
| Algemene Instellingen          Mijn Keylink       2         Belknoppen       3         Aanwezigheid       4         Yoeg tegel onderdeel toe         Belknoppen | Algemene Instellingen  Tegel instellingen  Altijd op de voorgrond  Toon in Windows taakbalk  Achtergrond verbergen  Naam  Office  Weergave  Titelbalk en rand tonen  Titelbalk verbergen en rand tonen  Taakbalk  Transparantie Sleep naar rechts on meer transparent te maken |  |  |  |  |
|                                                                                                    | OK Annuleren Toepassen                                                                                                    |  |  |  |  |

KEYLINK

- 1. Titelbalk (een eigenschap van de tegel, in dit voorbeeld ingesteld als zichtbaar)
- 2. Mijn KeyLink (1<sup>e</sup> tegelcomponent)
- 3. Belknop (2<sup>e</sup> tegelcomponent)
- 4. Aanwezigheid (3<sup>e</sup> tegelcomponent)

Iedere tegelcomponent heeft een eigen configuratie. En iedere tegel heeft "Algemene instellingen".

De volgende tegelcomponenten zijn beschikbaar:

| Naam tegelcomponent        | Omschrijving                       | Beschikbaar met licentie   |
|----------------------------|------------------------------------|----------------------------|
| Mijn KeyLink               | Instellen van eigen aanwezigheid   | OFFICE / ENTERPRISE        |
| Aanwezigheid               | Aanwezigheid van andere zien       | OFFICE / ENTERPRISE        |
| Nummers                    | Externe en speciale nummers bellen | OFFICE / ENTERPRISE        |
| Belknoppen                 | Uitbellen vanuit een applicatie    | OFFICE / ENTERPRISE        |
| Chat                       | Chat venster                       | OFFICE / ENTERPRISE        |
| Gesprek Besturing          | Knoppen t.b.v. gesprek besturing   | OFFICE / ENTERPRISE        |
| Macro knoppen              | Knoppen voor starten screenpop     | ENTERPRISE                 |
|                            | macro's                            |                            |
| Gesprek statistieken       | Gesprek totalen weergave           | REPORTS (ACD)              |
| ACD Groep Agent Informatie | Realtime agent(en) status          | ACD Werkplek (REPORTS ACD) |
|                            | aanpassen (voor supervisor)        |                            |
| ACD Groep Geschiedenis     | Gesprek totalen van ACD groep      | ACD Werkplek (REPORTS ACD) |
| ACD Groep Informatie       | Realtime aantallen van ACD groep   | ACD Werkplek (REPORTS ACD) |
|                            | wachttijd, wachtrij en agenten     |                            |
|                            | statussen                          |                            |
| ACD Wachtrij               | Inzicht in de wachtrij van de ACD  | ACD Werkplek (REPORTS ACD) |
|                            | groep                              |                            |

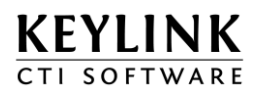

### 3.3.3 <u>Algemene instellingen van een tegel</u>

| Algemene Instellingen                          |
|------------------------------------------------|
| Tegel instellingen                             |
| Altijd op de voorgrond                         |
| 📝 Toon in Windows taakbalk                     |
| Chtergrond verbergen                           |
| Naam                                           |
| Office                                         |
| Weergave                                       |
| Titelbalk en rand tonen                        |
| Titelbalk verbergen en rand tonen              |
| Titelbalk en rand verbergen                    |
| Taakbalk                                       |
| I Tegel niet als taakbalk                      |
| Tegel als taakbalk links                       |
| Tegel als taakbalk rechts                      |
| Transparantie                                  |
| Sleep naar rechts om meer transparent te maken |
|                                                |
| U                                              |
|                                                |
|                                                |

#### **Tegel Instellingen**

- 1. Altijd op de voorgrond
- 2. Toon in de Windows taakbalk
- 3. Achtergrond verbergen

zorgt er voor dat deze tegel boven de andere applicaties blijft staan

laat de tegels zien in de Windows-taakbalk

de achtergrond wordt niet weergegeven, deze instelling is handig bij bijvoorbeeld de ACD wachtrij weergave, dan zie je geen tegel als er geen gesprek in de wachtrij staat

#### Naam

De naam die zichtbaar is in de titelbalk en op de taakbalk kan hier worden ingegeven.

#### Weergave

- 1. Titelbalk en rand tonen
- 2. Titelbalk verbergen en randen tonen
- 3. Titelbalk en rand verbergen

#### Taakbalk

- 1. Tegel niet als taakbalk
- 2. Tegel als taakbalk links
  - 3. Tegel als taakbalk rechts

Weergave tegel als een venster Weergave tegel als een venster zonder titel Alleen de tegel is zichtbaar

Weergave al een venster Weergave als een taakbalk aan de linkerkant Weergave als een taakbalk aan de rechterkant

Als de taakbalk in een ander scherm als taakbalk geplaatst moet worden, sleep de tegel dan naar het venster waarin deze moet komen. En schakel hierna de optie "Tegel als taakbalk..." in.

#### Transparantie

Door de schuif naar rechts te schuiven wordt de tegel doorzichtig gemaakt, zodat de onderliggende vensters zichtbaar worden.

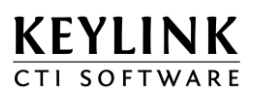

### 3.3.4 <u>Tegel aanpassen</u>

U kunt zelf de indeling van de tegel bepalen, door componenten te verslepen naar een andere tegel, of te verwijderen. Zo kunt u bijvoorbeeld een belknop toevoegen aan uw aanwezigheid tegel.

#### 3.3.4.1 Tegelcomponent verplaatsen met de CTRL toets

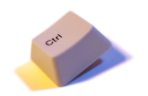

Een tegelcomponent is te verplaatsten naar een andere tegel door deze uit de bestaande tegel te slepen, terwijl de **Ctrl toets** ingedrukt is. De aanwijzer verandert dan in .

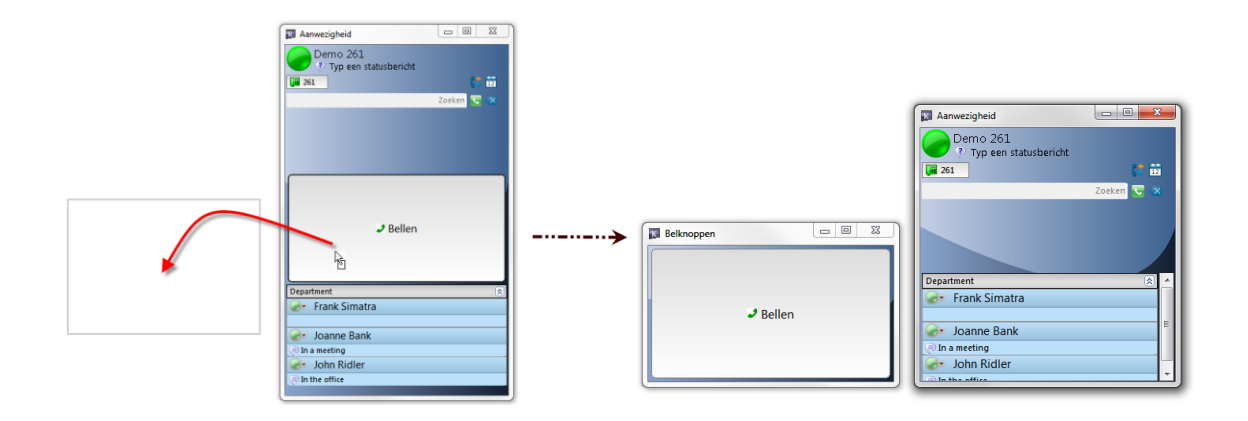

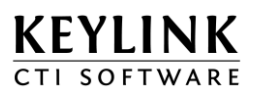

#### 3.3.4.2 Tegelcomponent grootte vast zetten

Standaard wordt de ruimte binnen een tegel verdeelt over de aanwezige tegelcomponenten. Als een tegelcomponent een vaste grootte heeft, zal de overgebeleven ruimte in de tegel worden verdeelt over de overige tegelcomponenten die geen vaste grootte hebben.

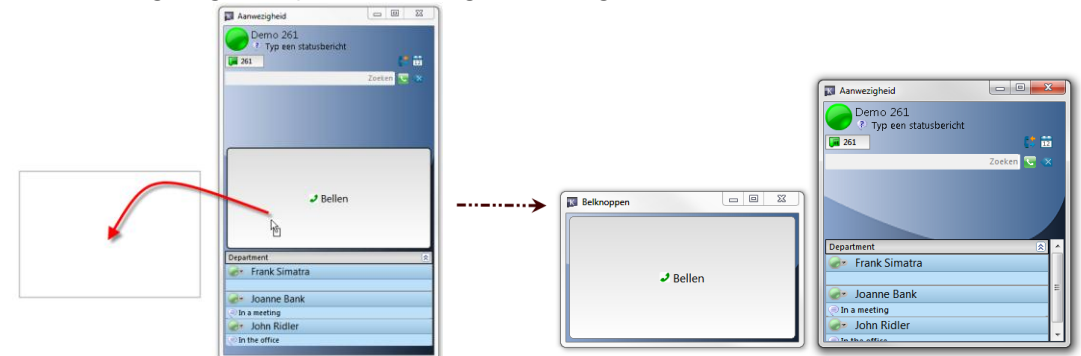

De grootte van een tegelcomponent is te vergendelen door deze eerst van uit een tegel te slepen. (Tijdens het slepen de **Ctrl toets** ingedrukt houden)

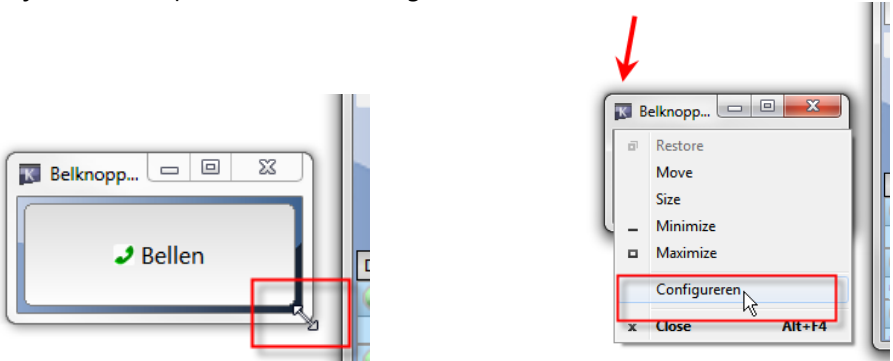

Hierna de juiste grootte te geven en via de eigenschappen van de tegel de grootte vast te zetten.

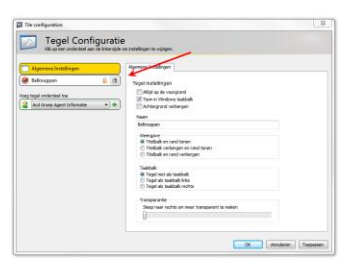

| Tile configuration       |          |               |
|--------------------------|----------|---------------|
| Klik op een onderdeel aa | iguratie | n instellinge |
| Algemene Instellingen    |          | Algemene      |
| Belknoppen               | <u>R</u> | Tegel         |
| Voeg tegel onderdeel toe |          | I Al          |

Het slot moet worden gesloten <sup>6</sup>. Als hierna het tegelcomponent weer terug wordt geslept (**Ctrl toets** ingedrukt houden tijdens het slepen), zal dit tegelcomponent een vaste grootte houden.

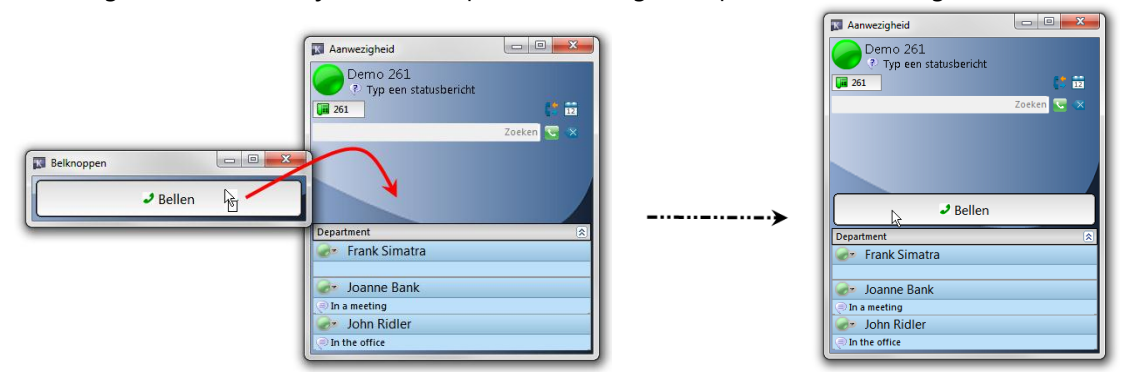

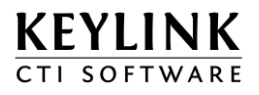

#### 3.3.4.3 Tegelcomponent verwijderen uit een tegel

Een tegelcomponent kan verwijder worden door op de prullenbak te klikken binnen de configuratie San van een tegel. Druk hierna op OK of toepassen om het tegelcomponent te verwijderen.

| 3ª Aanwezigheid | 8 🚿 |
|-----------------|-----|
|                 |     |

Druk hierna op Ok of Toepassen om het tegelcompont te verwijderen. Een complete tegel kan verwijderd vanuit de KeyLinkCTI console.

| Keylink CTI Client                                 | JK<br>Are                                             |  |
|----------------------------------------------------|-------------------------------------------------------|--|
| Gebruiker<br>Tegels<br>Instellingen<br>Sneltoetsen | Sestaande tegels   Office   Voeg een nieuwe tegel toe |  |

#### 3.3.4.4 Tegelcomponent toevoegen aan een tegel

Selecteer de toe te voegen tegelcomponent en druk op de groene plus om deze toe te voegen.

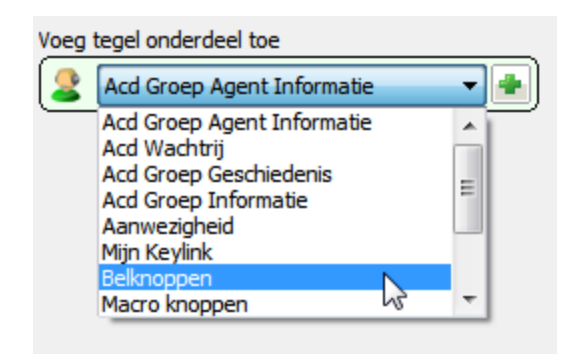

De volgorde van de tegelcomponenten kan worden aangepast door deze eerst uit de tegel te slepen en hierna weer op een andere positie in de tegel te slepen (tijdens het slepen de **Ctrl toets** ingedrukt te houden.)

Ook is het ook mogelijk om een tegelcomponent toe te voegen door eerst een nieuwe tegel aan te maken en deze hierna in een bestaande tegel te slepen.

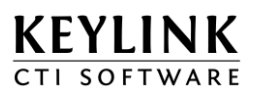

### 3.4 Instellingen

In het tabblad 'Instellingen' ziet u een overzicht van beschikbare screenpop macro's en heeft u de mogelijkheid om deze te **uit** of **aan** te zetten. Tevens kunt u een macro als favoriet instellen voor de screenpop vanuit de toast (zie hoofdstuk "Gesprekken configureren").

| KEYLI        | NK                                                                                                    | 20                 |
|--------------|----------------------------------------------------------------------------------------------------|--------------------|
|              | Macros                                                                                                    |                    |
| Gebruiker    | 🚊 PopCmd3                                                                                                    | * 🗸 🛌              |
|              | PopCmd4                                                                                                    | * 🗸                |
| 2            | PopCmd5                                                                                                    | * 🗸                |
| Terrela      | PopIExplore7                                                                                                    | * 🗸                |
| Tegels       | PopNCCWFireFox                                                                                                    | 🜟 🖌 📩              |
|              | Ø PopNCCWIExplore7                                                                                                    | * 🗸 🔰              |
| <u></u>      | PopSTBCRM                                                                                                    | * 🗸 🚽              |
| Instellingen | S PudSO50_DdiBIM                                                                                                    | * 🗸 🔰              |
|              | SO50_Number                                                                                                    | 🔶 🖌 🖌              |
|              | 🗃 Terugbelnotitie Goldmine CLI                                                                                                    | 👾 🗸 👻              |
| Sneltoetsen  | Toon foutmeldingen in macros                                                                                                    |                    |
| <b>Info</b>  | <ul> <li>Mijn status op niet actief zetten als ik 5 minuten mijn comp</li> <li>Gesprekken configureren</li> <li>Outlook configureren</li> </ul> | outer niet gebruik |

### 3.4.1 Mijn status op niet actief zetten als ik ... minuten mijn computer niet gebruik

De gebruiker zal automatisch in de aanwezigheid als inactief (geel/groen) worden ingesteld als de gebruiker X minuten niet op zijn PC werkt.

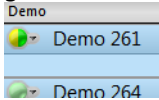

### 3.4.2 <u>Toon foutmeldingen in macros</u>

Als een uitbel of popup functie niet slaagt, wordt er een ballontekst getoond met foutmelding

Voorbeeld uitbellen

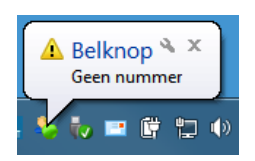

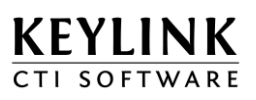

### 3.4.3 Gesprekken configureren

Een klein scherm komt omhoog bij een inkomende of uitgaande oproep op uw toestel, dit wordt ook wel de Toast genoemd. (Een verwijzing naar een broodje dat vanuit een toaster omhoog schiet). Bij meerdere gesprekken op het toestel verschijnen ook meerdere Toasts onder elkaar op het scherm

Indeling van de Toast

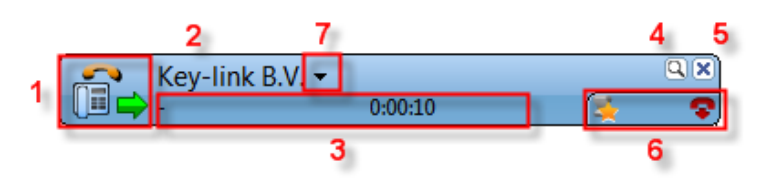

- 1. Gesprekstatus icoon
- 2. Nummer of naam van de beller / gebelde
- 3. Gesprek en database velden, tot 3 velden instelbaar
- 4. Vergrootglas 🖾 voor gesprekdetails, notitieveld en accountcode
- 5. Kruisje 🗵 om dit gesprek niet meer te tonen op het scherm, maar gesprek bestaat nog wel
- 6. Gespreksbesturing 🖻 en macro knop (favoriet) 🞑
- 7. Zichtbaar bij dubbele herkenning, klik hier voor een overzicht van de beschikbare namen

Beschikbare gesprekbesturingsopties:

- beantwoorden / terugnemen
- 🝷 verbreken
- 👰 wachtstand
- overnemen
- doorverbinden

U kunt de Toast verbreden of versmallen.

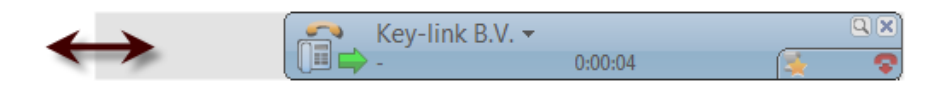

Via de knop "Gesprekken configureren" kunt u de configuratie van de Toast aanpassen, dit betreft de indeling van de velden en kleuren.

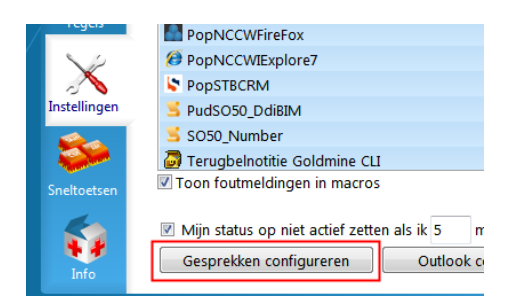

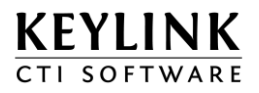

| Layout van het gesprek<br>Positionering van informatie in een gesprek |                |   |  |  |  |  |
|-----------------------------------------------------------------------|----------------|---|--|--|--|--|
| Voorbeel                                                              | d              |   |  |  |  |  |
| Veld 1:                                                               | Doorkiesnummer | ~ |  |  |  |  |
| Veld 2:                                                               | Gesprekstijd   | * |  |  |  |  |
| Veld 3:                                                               | Leeg           | * |  |  |  |  |
| (*) Meerdere velden kan leiden tot het afkappen van informatie        |                |   |  |  |  |  |

Layout van een gesprek dat geopend is met het vergrootglas 🔍 vanuit de Toast.

| Info Tabl<br>Inhoud van | blad<br>het Info tabblad van een gesprek |
|-------------------------|------------------------------------------|
| ۳ ۱                     | /oorbeeld                                |
|                         |                                          |
| Info                    |                                          |
| Veld 1:                 | Starttijd 🔻                              |
| Veld 2:                 | Doorkiesnummer 🔻                         |
| Veld 3:                 | Beller                                   |
| Veld 4:                 | Beller nummer 🔻                          |
| Veld 5:                 | Richting -                               |
|                         |                                          |

De kleur instellingen van de Toast afhankelijk van gesprekstatus

| Mijn Actieve Gesprekken<br>De gesprekken die op dit moment op uw toestel aanwezig zijn. |  |
|-----------------------------------------------------------------------------------------|--|
| Voorbeeld                                                                               |  |
| Mijn Historische Gesprekken<br>De gesprekken die u eerder op uw toestel gevoerd heeft.  |  |
| Voorbeeld                                                                               |  |
| Acd Groep Gesprekken<br>De gesprekken die op dit moment in de acd wachrij staan.        |  |
| Voorbeeld                                                                               |  |

In het tabblad Toast, kunt u deze ook uitschakelen, zodat deze niet meer verschijnt bij een gesprek op uw toestel.

| Layout Info Kleuren Toast           |  |
|-------------------------------------|--|
| Mijn gesprekken weergeven als Toast |  |
|                                     |  |
|                                     |  |

Gesprekken op uw toestel worden dan alleen nog weergegeven in de Mijn KeyLink sectie van de Office tegel.

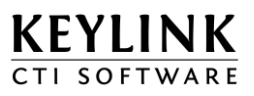

### 3.4.4 Outlook configureren

Het is ook om contactpersonen vanuit Outlook adresboeken te herkennen. Dit kan geconfigureerd worden bij de "Instellingen" en dan klikken op de knop "Outlook configureren" (1.).

| Keylink CTI Client    |                                                          |                                                   |                                   |           | 83 |
|-----------------------|----------------------------------------------------------|---------------------------------------------------|-----------------------------------|-----------|----|
| KEYLIN<br>CTI SOFTWAR | Outlook Configuration                                    |                                                   | ×                                 | 20        |    |
| 2                     | Activeer 2.                                              | Laatst geimporteerd                               | # Resultaten                      |           |    |
| Gebruiker             | Contactpersonen<br>Suggested Contacts                    | 7-1-2013 10:28:07<br>7-1-2013 10:28:08            | 2<br>0 <b>3</b> .                 |           |    |
| Tegels                | Updates (automatische up<br>Alleen updaten wanr          | odates elke 60 minuten)<br>neer Outlook actief is |                                   |           | /  |
| Sneltoetsen           | Nummers: 2                                               |                                                   | ОК                                |           |    |
| Info                  | Mijn status op niet actief zi<br>Gesprekken configureren | etten als ik 5 minute<br>Outlook config           | en mijn computer nie<br>ureren 1. | t gebruik |    |
|                       |                                                          |                                                   |                                   |           |    |

Er verschijnt een venster waar deze functie geactiveerd kan worden (2.). Na het activeren kan aangegeven worden welke adresboeken van Outlook gebruikt moeten worden (3.).

Verder kan worden aangegeven dat de gegevens alleen worden bijgewerkt als Outlook actief is en het is mogelijk om het bijwerken direct uit te voeren.

Als een relatie herkend wordt door de CTIServer, dan zal als eerste deze naam en gegevens worden weergegeven. De Outlook herkenning wordt dan gemarkeerd met (Outlook) achter de naam. Hierdoor is te zien of de relatie herkend wordt van uit een ERP/CRM export op de CTIServer of vanuit een adresboek van Outlook van de gebruiker.

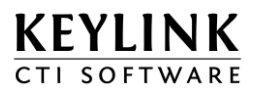

### 3.5 Sneltoetsen

Het tabblad 'Sneltoetsen' geeft een overzicht van de actieve sneltoetsen en de mogelijkheid om sneltoetsen voor toestelaansturing aan te passen.

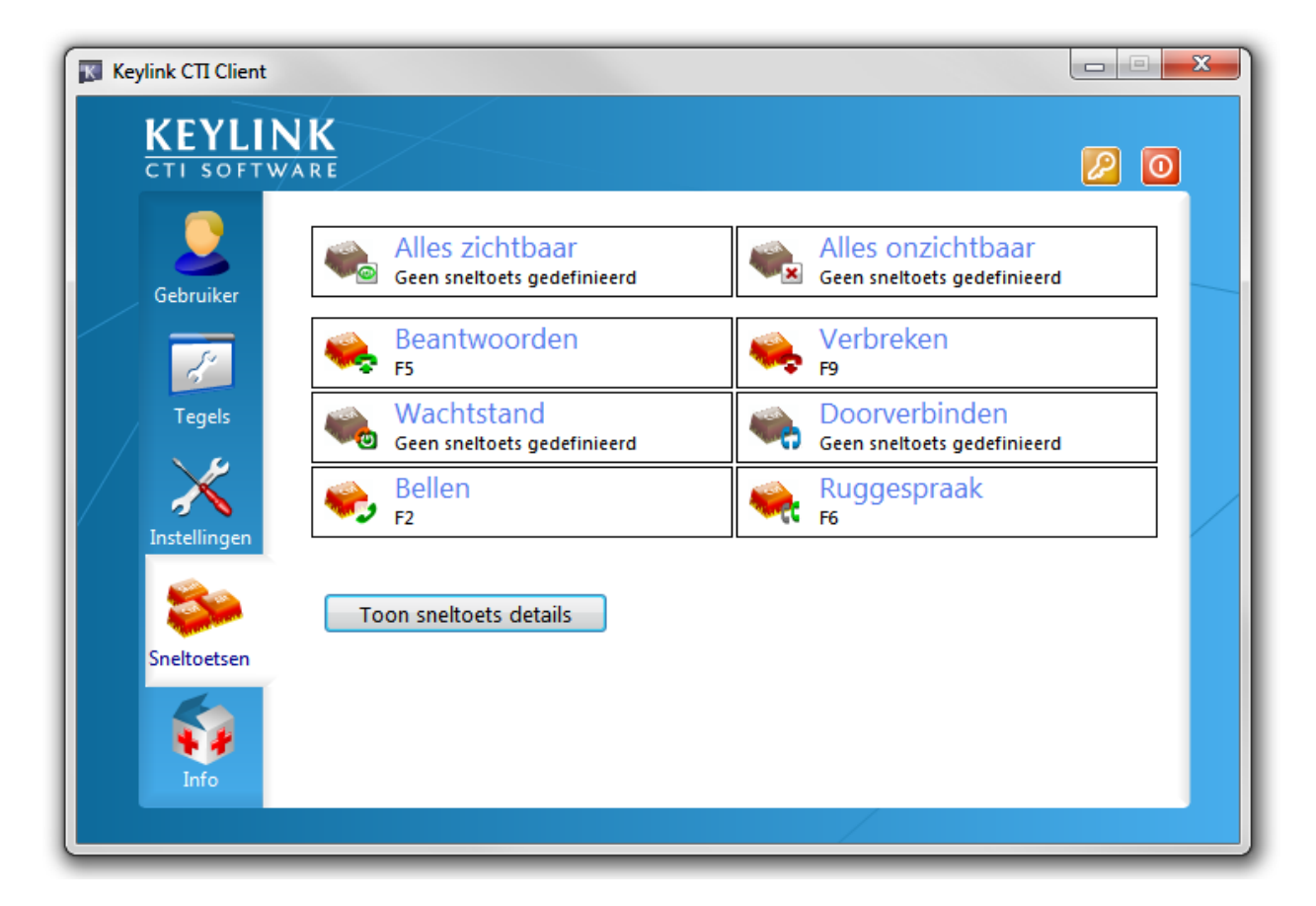

Klik op de toest of op de tekst "Geen sneltoets gedefinieerd" om een sneltoets aan te passen. Druk dan de gewenste toetsencombinatie in. Functietoetsen kunnen als hotkey gebruikt worden, bij losse letters en cijfers wordt autmatisch <CTRL>+<ALT> toegevoegd.

KeyLinkCTI kan alleen een sneltoets registeren binnen Windows indien deze niet in gebruik is door het Windows operating systeem of door een andere applicatie.

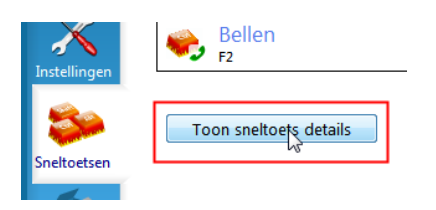

Door op de toets "Toonsneltoets details" te klikken wordt een venster geopend waarmee gecontroleerd kan worden of een sneltoets geregistereerd is en of deze ook aankomt in de KeyLinkCTI client applicatie. Dit venster blijft open staan als het KeyLinkCTI console venster gesloten wordt.

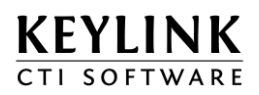

| Sneltoetsen - Keylink CTI Client |            |                     |              |
|----------------------------------|------------|---------------------|--------------|
| Sneltoets                        | # Gebruikt | Laatst gebruikt     | Omschrijving |
| F2                               | 11         | 17-12-2012 15:55:31 | Bellen       |
| F5                               | 15         | 17-12-2012 15:55:37 | Beantwoorden |
| F9                               | 3          | 17-12-2012 15:55:55 | Verbreken    |
| F6                               | 5          | 17-12-2012 15:55:40 | Ruggespraak  |
| F8                               | 24         | 17-12-2012 15:56:05 | Bellen       |

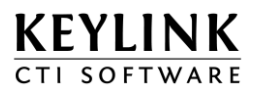

## 3.6 Info

In het tabblad 'Info' kunt u, op aanwijzing van uw systeembeheerder, diagnostische informatie activeren.

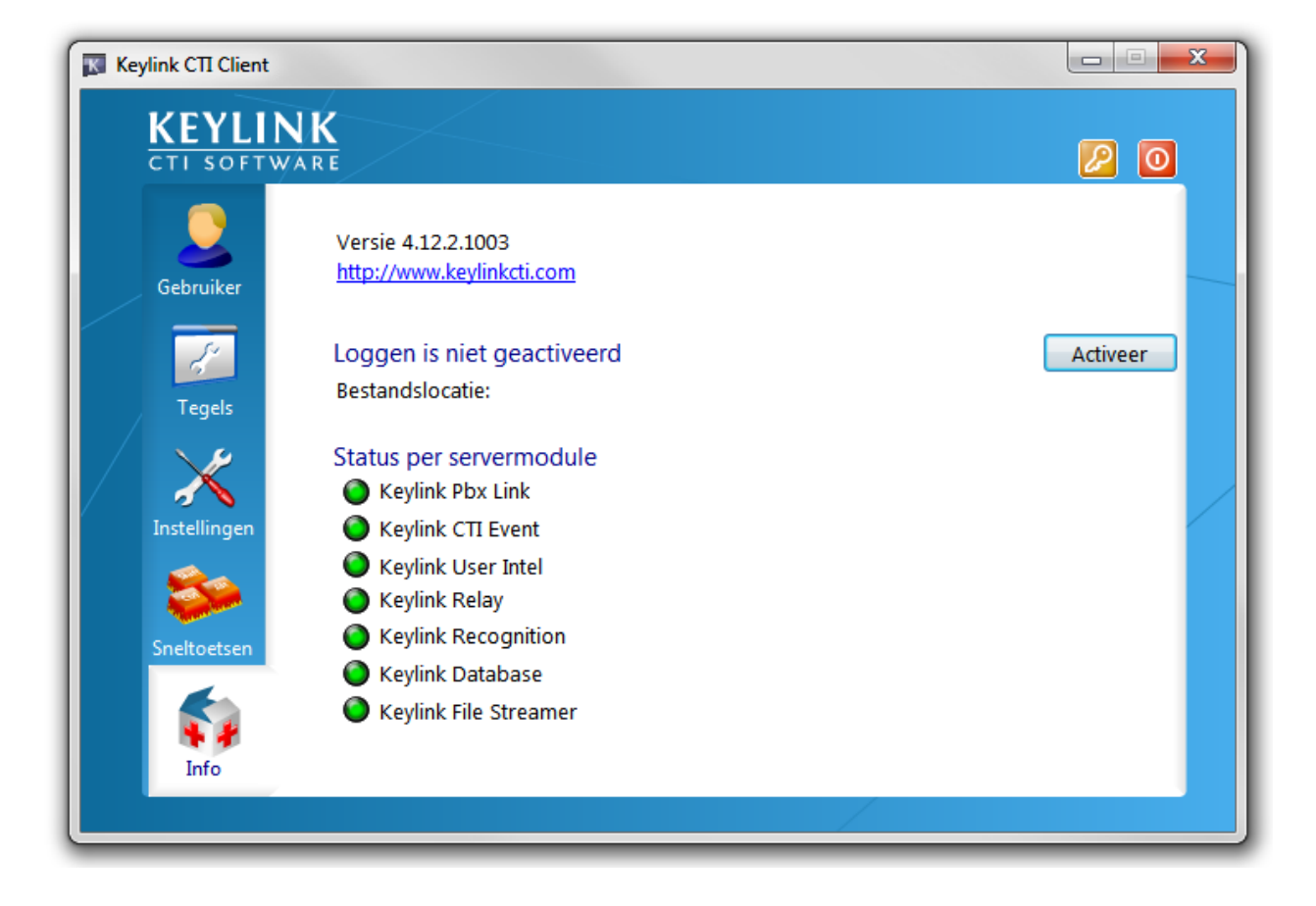

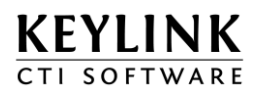

## 4 Gebruik van de software – korte instructie

### 4.1 Bellen vanuit een Windows applicatie

U belt vanuit een Windows applicatie of browser door middel van het selecteren van een telefoonnummer en klikken op de belknop.

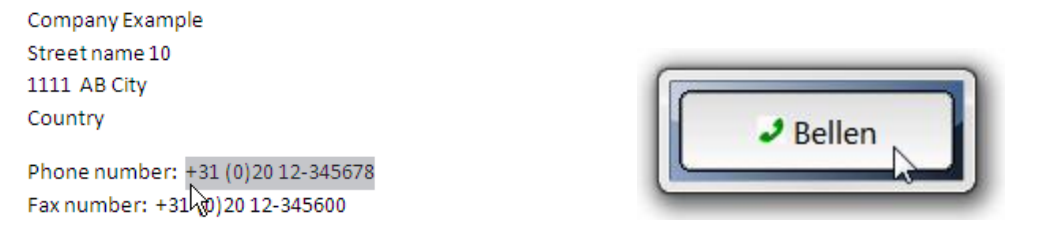

1. Selecteer het telefoonnummer

2. Klik op de belknop

Als alternatief voor het klikken op de belknop kunt u ook een sneltoets gebruiken. Default is dit de deze sneltoets de "Pause" toets. Selecteer het nummer en druk op de "Pause" toets.

### 4.2 Gebruik de telefoonboek functie

U kunt voor bellen ook gebruik maken van het "zoeken" veld in de Mijn KeyLink tegel.

| IN Office |               |
|-----------|---------------|
| Voornaam  | Achternaam    |
| 261       | statusbericht |
|           | Zoeken 🔽 🛪    |
|           |               |
|           |               |
|           |               |
|           |               |
|           |               |
| 0.        |               |

U vult en telefoonnummer in en drukt op de ENTER toets om te bellen. Het telefoonnummer mag plus/min-teken spaties en haakjes bevatten.

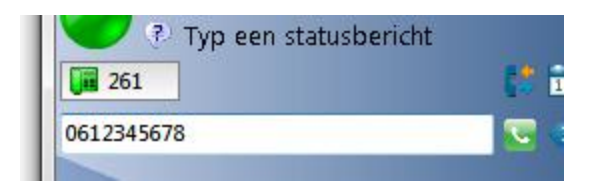

Of u vult de eerste letters van de naam in om overeenkomsten te zoeken aan de hand van de export

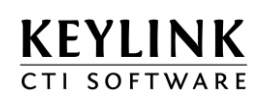

uit uw database. In dit voorbeeld kunt u zoeken op voornaam en achternaam. Alleen relaties uit de export met telefoonnummer worden gevonden.

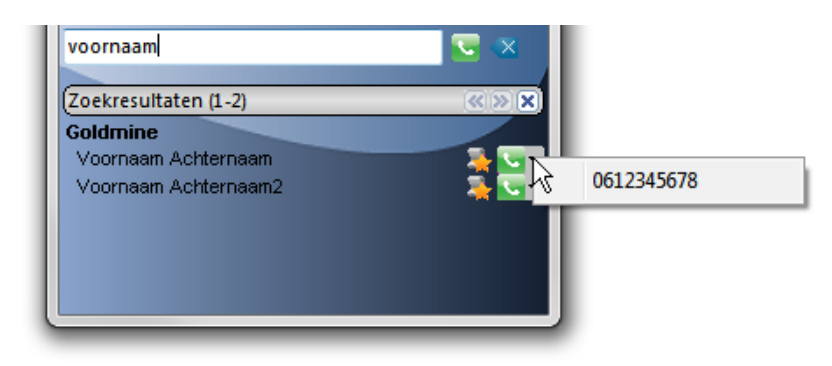

Vervolgens klikt op het hoorntje om het telefoonnummer te bellen. Als er meerdere telefoonnummers bij een resultaat worden gevonden. Verschijnt er een keuze menu.

### 4.3 Een inkomend gesprek beantwoorden

Bij een gesprek dat vanaf uw toestel wordt gevoerd of op uw toestel wordt aangeboden verschijnt de Toast.

Hieronder een voorbeeld van een inkomend telefoongesprek dat op uw toestel rinkelt. Rechts onderin de Toast vind u de beantwoord knop.

| 🚑 Voornaam Ad                                      | chternaam2 🔫 | QX   |
|----------------------------------------------------|--------------|------|
| 🛛 🗐 <table-cell-rows> 261 (Demo)</table-cell-rows> | 0:00:14      | <br> |
|                                                    |              |      |

U kunt het gesprek ook beantwoorden via de gesprekbesturing tegel, indien deze zichtbaar is.

| Seantwoorden | 🗢 Verbreken | () Wachtstand | C Ruggespraak | Doorverbinden |
|--------------|-------------|---------------|---------------|---------------|
|--------------|-------------|---------------|---------------|---------------|

Tot slot kunt u voor beantwoording een sneltoets / hotkey gebruiken, mits deze is geconfigureerd.

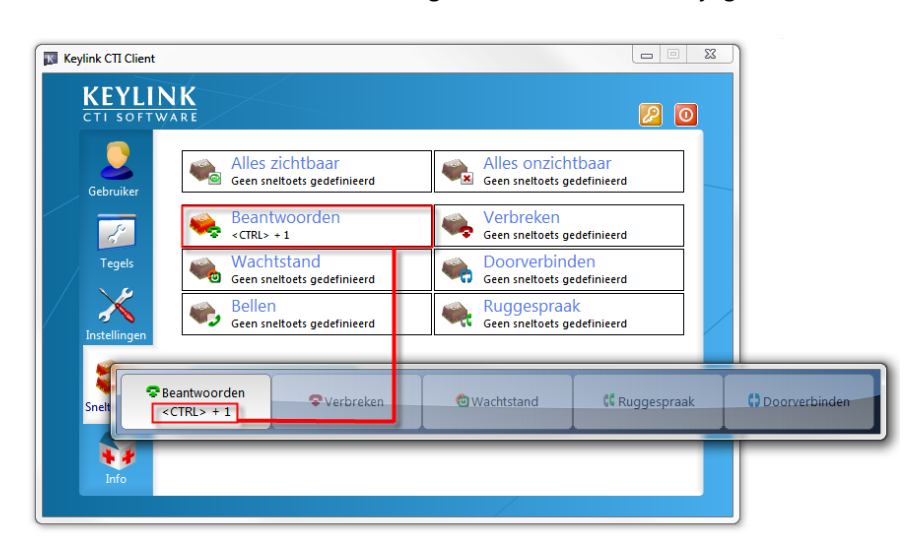

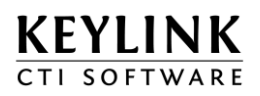

### 4.4 Een gesprek doorverbinden naar een ander collega

Als u een inkomend gesprek heeft beantwoord (zie 4.3), kunt het gesprek doorverbinden naar een collega.

Een beantwoord inkomend gesprek.

| æ.    | Voornaam   | Achternaam2 - |            | QX  |
|-------|------------|---------------|------------|-----|
| ( 💷 🔶 | 261 (Demo) | 0:00:12       | ( <u>*</u> | 💿 🗣 |

Klik op het hoorntje 🄊 om een collega te bellen. Er wordt dan een tweede gesprek, zgn. ruggespraak gesprek, opgezet.

| Depa | Department 🔿  |       |  |  |
|------|---------------|-------|--|--|
|      | Chris Simatra | 🍕 🔍 🗹 |  |  |
|      |               | N     |  |  |
|      | Joanne Bank   |       |  |  |
|      |               |       |  |  |
|      | John Ridler   |       |  |  |
|      |               |       |  |  |

Extra opties, indien beschikbaar:

Klik op de de tekstballon 🚩 om een chat met deze collega te beginnen.

Klik op het Outlook icoon om de agenda 🙆 van de collega te openen

Klik op het envelope Com een terugbelnotitie met gesprek gegevens aan te maken.

Het inkomende gesprek wordt in de wacht geplaatst en er wordt een tweede gesprek opgezet.

| , 🗩 .   | Voornaam   | Achternaam2 🕶 |              | QX |
|---------|------------|---------------|--------------|----|
|         | 261 (Demo) | 0:00:53       | - ( <u>*</u> | 00 |
| <b></b> | Chris (S)  |               |              | QX |
|         | 261 (Demo) | 0:00:06       | - ( <u>*</u> | •  |

Klik op de knop doorverbinden om het gesprek direct of na beantwoording door collega door te verbinden.

| <b>@</b> | Voornaam   | n Achternaam2 👻 |              | QX       |
|----------|------------|-----------------|--------------|----------|
|          | 261 (Demo) | 0:01:20         | - ( <u>*</u> |          |
| <b></b>  | Chris (S)  |                 |              |          |
|          | 261 (Demo) | 0:00:32         |              | <b>?</b> |

Of....

Klik op de knop verbreken bij gebelde collega en hierna op de knop beantwoorden bij de beller om het gesprek terug te nemen.

|          | Voornaam Achternaam2 - |         |                                       | Q× |    |
|----------|------------------------|---------|---------------------------------------|----|----|
|          | 261 (Demo)             | 0:01:26 | 5                                     | 0  | ₽, |
| <i>.</i> | Chris (S)              |         |                                       | Q  | ×  |
|          | 261 (Demo)             | 0:01:22 | i i i i i i i i i i i i i i i i i i i | 6  | R  |
|          |                        |         |                                       |    | Ъð |

NB: Deze functionaliteit is niet op elk platform beschikbaar en ook de werkwijze kan per platform verschillen. Raadpleeg het overzicht ondersteunde functionaliteit per platform

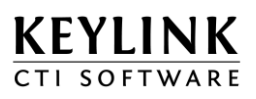

#### Gebruikerstatus aanpassen 4.5

Je kunt als gebruiker je eigen status instellen om aan collega's aan te geven dat je wel/niet bereikbaar bent.

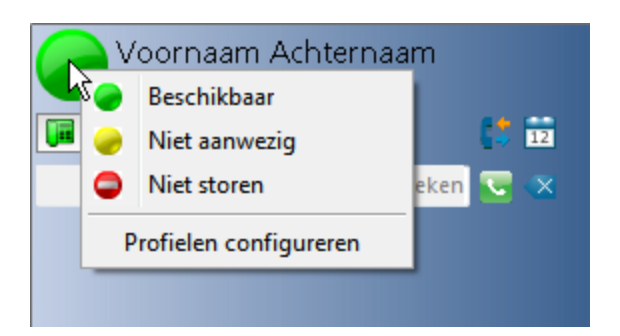

In de presence kun je zien wat de status van een andere gebruiker is

| Depa          | rtment 🔝      |  |  |
|---------------|---------------|--|--|
| 0-            | Frank Simatra |  |  |
|               |               |  |  |
| <b>~</b>      | Joanne Bank   |  |  |
| P In          | a meeting     |  |  |
|               | John Ridler   |  |  |
| In the office |               |  |  |

Betekenis gebruikerstatussen

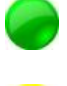

Gebruiker is beschikbaar

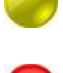

Gebruiker is afwezig

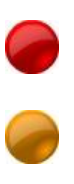

Gebruiker is bezet / aan de telefoon

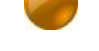

<icoon knippert>Het toestel van de gebruiker rinkeld

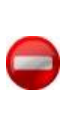

Gebruiker heeft de status "Niet storen"

Gebruiker heeft zijn computer enige tijd niet gebruikt, daardoor inactief. Deze status wordt automatisch ingesteld na X minuten <icoon lichtgetint> Gebruiker is niet ingelogd met de KeyLinkCTI Client.

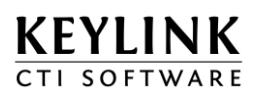

### 4.6 Toestelstatus aanpassen

Naast de gebruiker status kun je ook je toestel status wijzigen naar niet-storen en/of omleiding naar een andere bestemming.

Toevoeging: Op het moment van schrijven is dit niet bij alle telefooncentrales mogelijk, vraag dit na bij u leverancier.

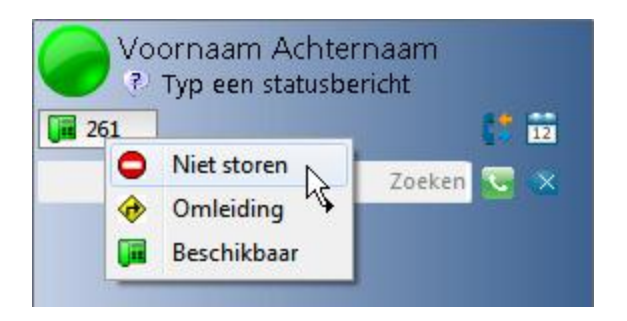

Voer een handmatige bestemming in. Let hierbij op dat u de 0 voor de buitenlijn in voert als u gesprekken omleidt naar een externe bestemming.

| M Omleiding      |                  | ×         |
|------------------|------------------|-----------|
| Nieuwe omleiding | voor toestel 261 |           |
| 00612345678      |                  |           |
| 1                | ОК               | Annuleren |

De laatste 5 omleidingen worden door de software onthouden.

In het geval dat het toestel van een gebruiker in omleiding staat geeft het toestel icoon dit aan door middel van een geel route bordje 🔶

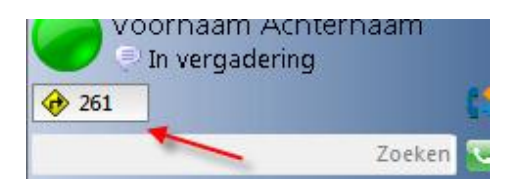

In de aanwezigheid wordt dit als volgt aangegeven.

| Afdeling              |  |  |
|-----------------------|--|--|
| 🛷 Voornaam Achternaam |  |  |
| 🔍 In vergadering      |  |  |

NB: Deze functionaliteit is niet op elk platform beschikbaar en ook de werkwijze kan per platform verschillen. Raadpleeg het overzicht ondersteunde functionaliteit per platform

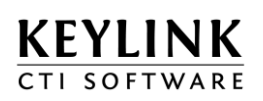

In het geval dat het toestel van een gebruiker in omleiding staat geeft het toestel icoon dit aan door middel van een niet-storen bordje

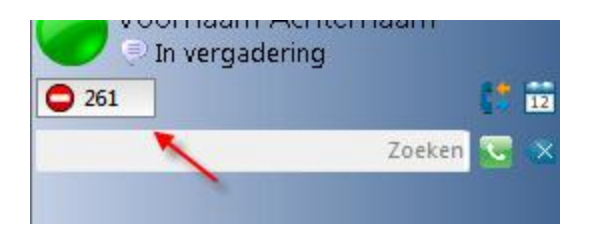

In de aanwezigheid wordt dit als volgt aangegeven.

| Afdel    | ing                 |  | * |  |
|----------|---------------------|--|---|--|
| <b>-</b> | Voornaam Achternaam |  |   |  |
| P In     | 🔍 In vergadering    |  |   |  |

NB: Deze functionaliteit is niet op elk platform beschikbaar en ook de werkwijze kan per platform verschillen. Raadpleeg het overzicht ondersteunde functionaliteit per platform

## 5 Help

### 5.1 Veel gestelde vragen

### 5.1.1 Ik kan niet aanmelden met mijn gebruikersnaam in het login scherm

In het login scherm worden maximaal zes gebruikers getoond, ondanks dat er meer gebruikers geconfigureerd zijn. Als uw gebruikersnaam niet zichtbaar is, kunt u deze via het zoekveld (rechtsboven in het venster) opzoeken. Er kan gezocht worden op Naam, loginnaam en afdeling.

### 5.1.2 Ik krijg een melding 'let op: beperkte functionaliteit'

Neem contact op met uw systeembeheerder. Mogelijk is er een probleem met de CTI Server configuratie of één van de services.

### 5.1.3 Als ik het hoofdvenster klik op het kruisje blijft de KeyLink CTI applicatie actief

U kunt de KeyLink CTI applicatie afsluiten door middel van de knop 'Afsluiten' in het hoofdvenster tabblad 'Gebruiker' naast de gebruikersinformatie. Of via het menu van de taakbalk icoon, optie 'Afsluiten'

### 5.1.4 Mijn belknop / tegel is niet altijd op de voorgrond

Controleer in de tegel configuratie of de Algemene instelling "Altijd op de voorgrond" is aangevinkt

### 5.1.5 Als ik probeer uit te bellen met de belknop krijg ik de melding "Geen nummer"

Controleer of het nummer goed geselecteerd was. Probeer uit te bellen m.b.v. de sneltoets, default is dit de "Pause" toets. Selecteer hiervoor het nummer en druk op de "Pause" toets".

Het telefoonnummer moet kopieerbaar zijn, anders kan er niet gebeld worden. (zie hoofdstuk "Bellen vanuit een Windows applicatie")